# **Microsoft Teams**

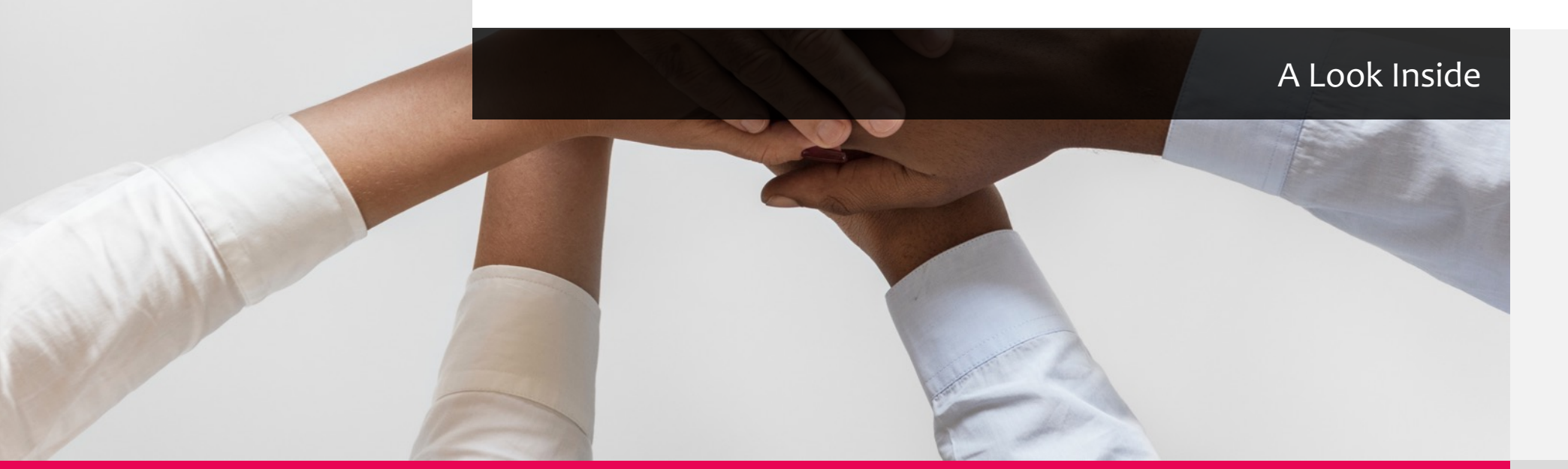

# Welcome

#### Tool Time Tuesdays – Session 19

 Shelita Kimble | Sr. Systems Analyst | Education and Training

 Research Medical Library <u>www.mdanderson.org/library/</u> <u>RML-Help@mdanderson.org</u>

#### Teams

- Office 365 Hub
- Meet, Chat, Call, Video Conferencing
- Collaborate

# What is Teams?

Internal Collaboration Tool

#### Office 365 All apps Tips and Tricks

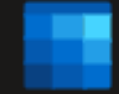

Calendar Schedule and share meeting and event tin

Store, access, and share your files in one p

# **Getting There**

#### Office.com

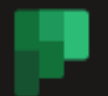

#### Planner

OneDrive

Create plans, organize and assign tasks, share fil...

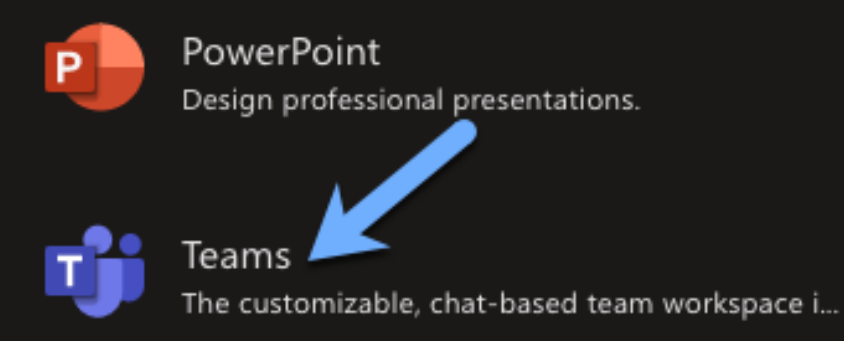

- Office 365 portal
- Microsoft Teams Desktop App

#### Tool Time Tuesday – Session 19 – August 04, 2020

## Personalize

#### Workspace

#### Office.com

| Settings                                | ×                                                                                                    |
|-----------------------------------------|----------------------------------------------------------------------------------------------------|
| General                                 | Theme                                                                                                    |
| & Privacy<br>유 Notifications<br>육 Calls | Default Dark High contrast                                                                                                    |
|                                         | Layout<br>Choose how you want to navigate between teams.<br>Grid List                                                                                                    |
|                                         | Language         Restart application to apply language settings.         App language determines the date and time format.         English (United States)       ✓         Keyboard language overrides keyboard shortcuts.         English (United States)       ✓ |
|                                         | Display                                                                                                    |

 Turn off animations (requires restarting Teams)

#### MS Teams Desktop App

| Settings      |                     |  |
|---------------|---------------------|--|
| 🔅 General     | Audio devices       |  |
| 🕆 Privacy     | Jabra Link 370 🗸    |  |
| Notifications | Speaker             |  |
| Permissions   | Jabra Link 370 🗸 🗸  |  |
| ≿ Calls       | Microphone          |  |
|               | Jabra Link 370 🗸 🗸  |  |
|               | D Make a test call  |  |
|               | Secondary ringer    |  |
|               | Built-in Output 🗸 🗸 |  |
|               | Camera              |  |
|               | FaceTime HD Camera  |  |
|               |                     |  |
|               |                     |  |

• <u>Click the spoke in the right corner</u>

ా భి<sup>+</sup> Join or create team

- Select Switch View టి⁺ Join or create team Manage teams Switch view
- Devices and Permissions available on the desktop version

# Creating | Joining a Team

|                                                                 | Microsoft Teams                                                                                                    | 🖉 🔍 Search                                                                                                    |                                                                                                    |                                                                                                    |                                                                                                 | <b>@</b>                             |
|-----------------------------------------------------------------|----------------------------------------------------------------------------------------------------|----------------------------------------------------------------------------------------------------|----------------------------------------------------------------------------------------------------|----------------------------------------------------------------------------------------------------|-------------------------------------------------------------------------------------------------|--------------------------------------|
|                                                                 | Teams                                                                                                    |                                                                                                    |                                                                                                    |                                                                                                    | Ŷ                                                                                               | ම ස්* Join or create team            |
| Chat                                                            | Your teams                                                                                                    |                                                                                                    |                                                                                                    |                                                                                                    |                                                                                                 | ~                                    |
| Chat<br>Teams<br>Assignments<br>Callerdar<br>Calls<br>Files<br> | Education and Training<br>Monthly Metrics                                                                                                    | TIPS                                                                                                    | WT<br>WAR Tool                                                                                          | <br>Division Projects                                                                                                    | Slate Project                                                                                   | Uvision of Education and<br>Training |
| :::<br>Activity                                                 | Microsoft Teams                                                                                                    | Q Search                                                                                                    |                                                                                                    |                                                                                                    |                                                                                                 | £                                    |
|                                                                 | Join or create a team                                                                                                    |                                                                                                    |                                                                                                    |                                                                                                    |                                                                                                 | Search teams Q                       |
| Chat<br>Teams<br>Assignments<br>Catendar<br>Calls               | Create a team                                                                                                    | Join a team with a code<br>Enter code                                                                                                    | Science Park Trainer Relocation.<br>S members   Public<br>@ @ @<br>Science Park Relocation - Sharepoint | Extension of the extension of the extens | Duryt Wolfe Transition Sprea<br>21 members   Public<br>ම<br>Darryt Wolfe Transition Spreadsheet |                                      |
| Files<br><br>Apps<br>Pitelp                                     | <b>LT TATAGE FOR</b><br>La menters I Public<br>Common<br>Marine State<br>Marine State<br>M | Tech Review<br>G members   Public<br>Commons - Definition<br>Commons - Definition | FR         10 members   Aulis         Error         For Court, The RPA web application.                 |                                                                                                    |                                                                                                 |                                      |

- A team is the hub for a project, group of people, tools etc.
- List of teams
- Create a Team
  - Select Type
  - Enter Name and Description
  - Determine Private or Public
- Join a Team
  - Teams that have been made public within MD Anderson

# Manage Team

#### Menu

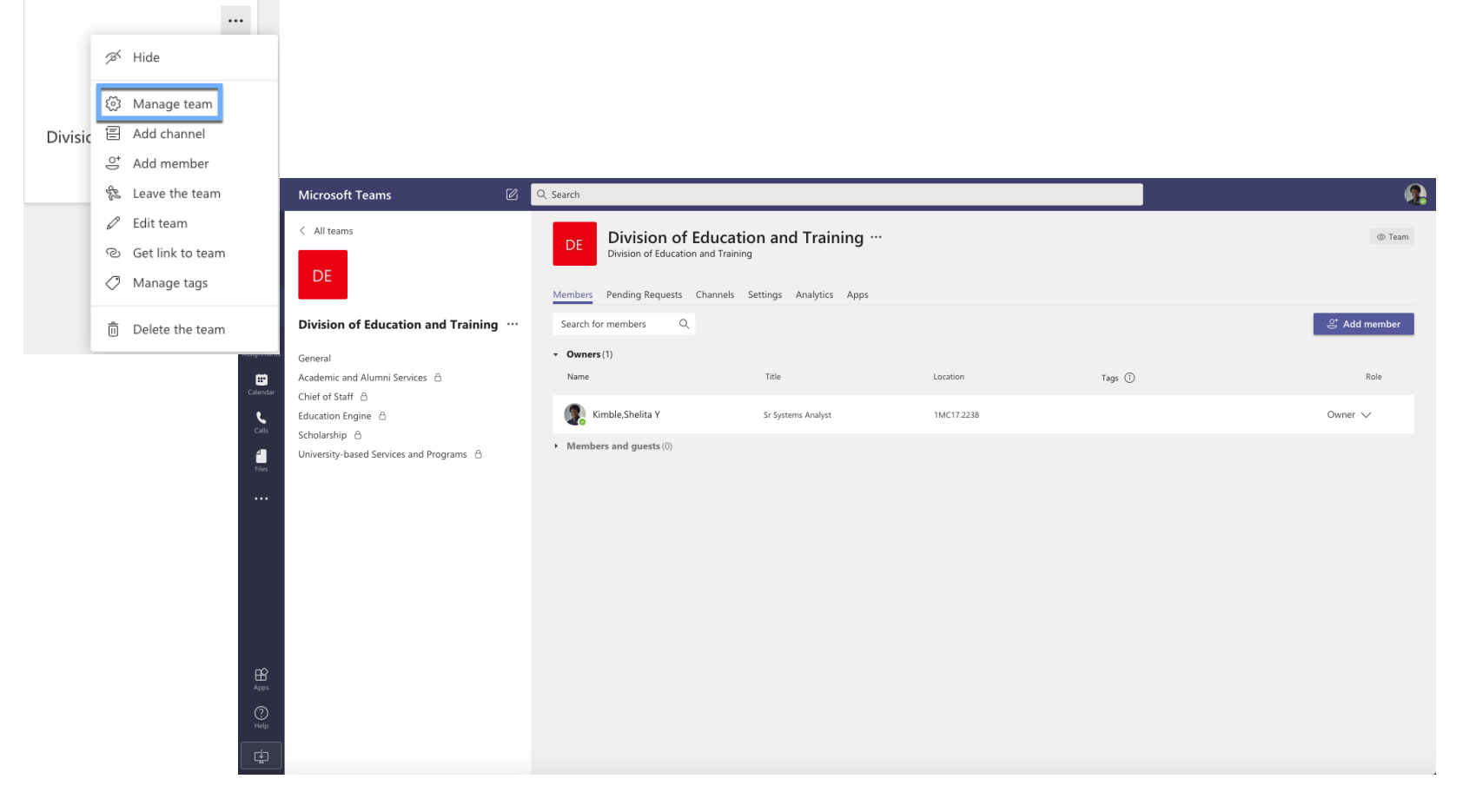

- Add/View Members
- View/Approve Pending Requests
- Add/Manage Channels
- Team Settings
- Analytics
- Apps

# **Manage Team**

Channels

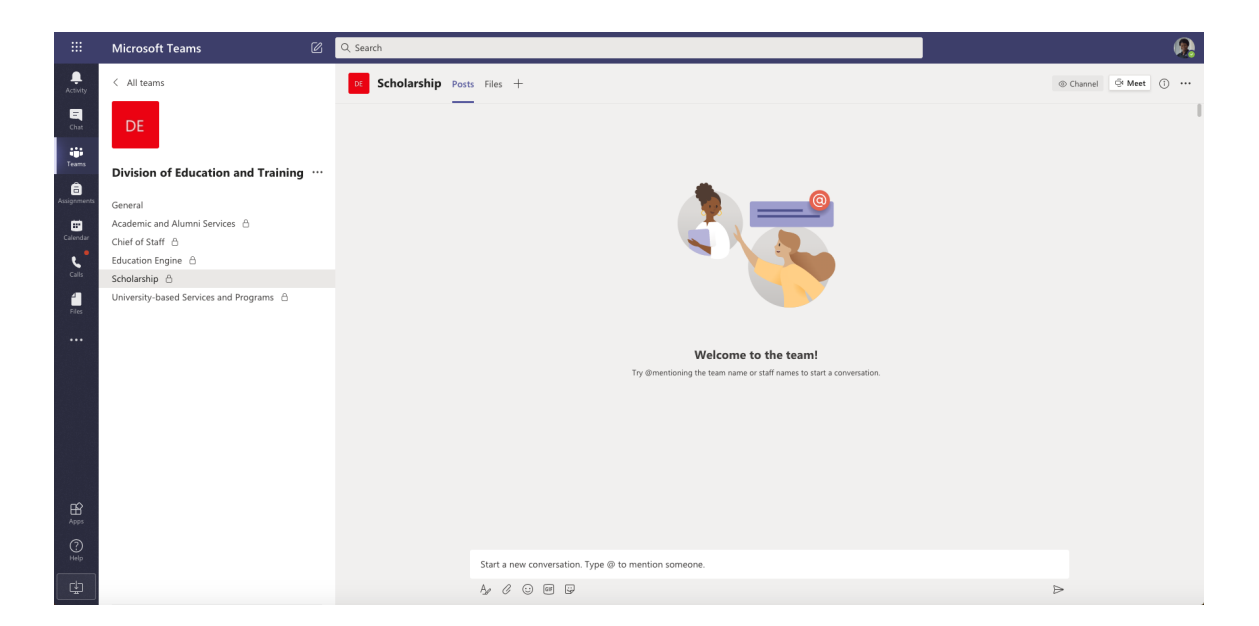

- Sections inside the team for specific topics, departments, groups, etc.
- Post questions
- Share Files
- Access
  - Private
  - Public

# TB Microsoft Teams

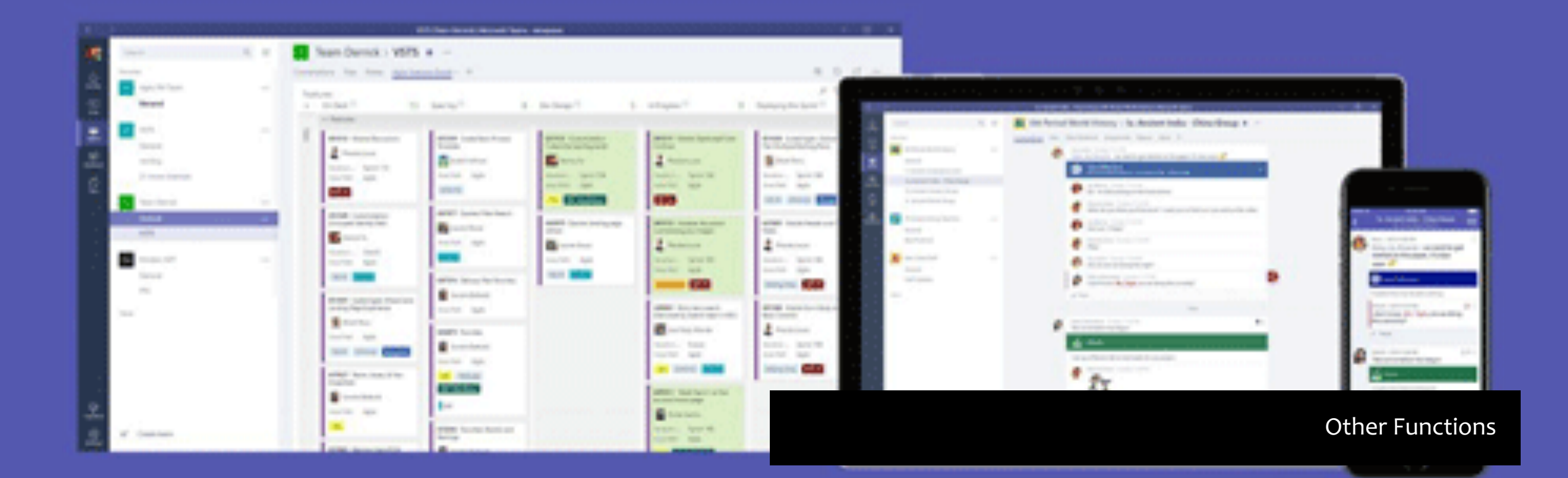

### Calendar

Syncs with Outlook Calendar Schedule Meetings Start an Instant Meeting

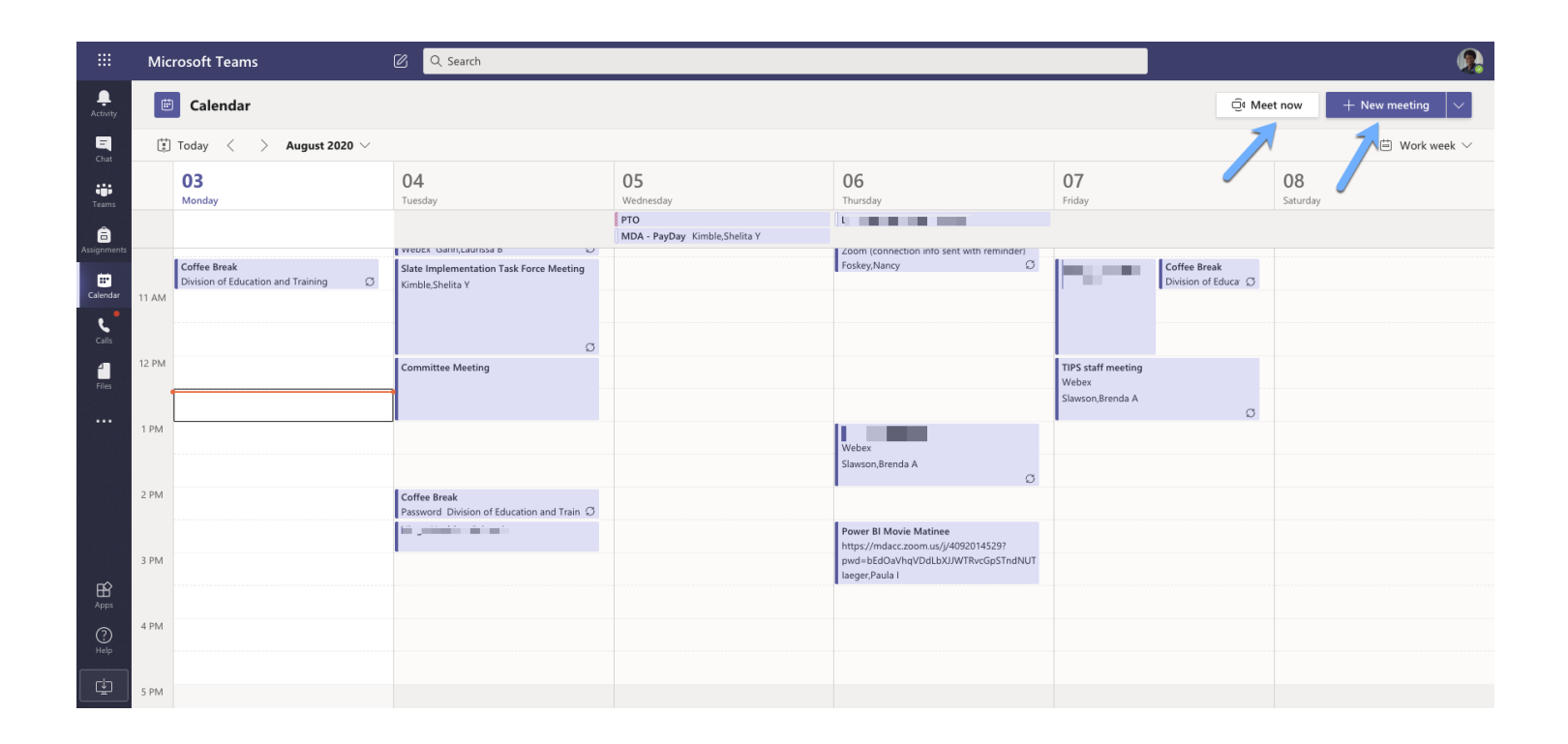

## Calls

Setup Speed Dial View Suggested Contacts Listen | Read Voicemail

|       |                     | Microsoft Teams                                  | Ø | Q. Search             |              |                                                                                                    |                                                                                                    |                            |  |
|-------|---------------------|--------------------------------------------------|---|-----------------------|--------------|----------------------------------------------------------------------------------------------------|----------------------------------------------------------------------------------------------------|----------------------------|--|
| A     | <b>.</b><br>ctivity | Calls                                            |   | Voicemail             |              |                                                                                                    |                                                                                                    |                            |  |
|       | <b>E</b><br>Chat    | <ul> <li>Speed dial</li> <li>Contacts</li> </ul> |   | Name                  |              | Duration                                                                                                    | Date                                                                                                    | Time                       |  |
| T     | eams                | () History                                       |   | e                     |              | 12s                                                                                                    | 5/20/20                                                                                                    | 4:12 PM                    |  |
| Assig | anments             | voicemail                                        | 0 |                       |              | 12s                                                                                                    | 4/16/20                                                                                                    | 3:20 PM                    |  |
| Ca    | iendar<br>Calls     |                                                  |   | 0•                    | — 00:00 1x 🗸 | Hi this is Diaz, sorry I missed you as he<br>some IT question for you. Thank you b<br>Thank you for using<br>transcript above, it's because the audio<br>transcribe.Set Up Voice Mail | could give me a call back. Ha<br>ye.You received a voice mail fi<br>Transcription! If you don't see<br>o quality was not clear enough | ive<br>from<br>e a<br>h to |  |
|       | Files               |                                                  |   | e +1 281-701-7250     |              | 11s                                                                                                    | 4/3/20                                                                                                    | 11:15 AM                   |  |
|       |                     |                                                  |   | • PM Mangahas,Paolo M |              | 23s                                                                                                    | 3/27/20                                                                                                    | 9:36 AM                    |  |
|       |                     |                                                  |   | ≗ +1 646-346-9636     |              | 10s                                                                                                    | 3/25/20                                                                                                    | 2:10 PM                    |  |
|       |                     |                                                  |   | e) +1 713-557-3230    |              | 1m 4s                                                                                                    | 3/6/20                                                                                                    | 1:25 PM                    |  |
|       | ŧŶ                  |                                                  |   | د (254) 404-7189      |              | 445                                                                                                    | 2/6/20                                                                                                    | 9:00 AM                    |  |
| ć     | Apps                |                                                  |   | (800) 251-8736        |              | 9s                                                                                                    | 1/28/20                                                                                                    | 3:16 PM                    |  |
|       | Help                | ۹. Make a call                                   |   | (512) 649-0808        |              | 20s                                                                                                    | 1/8/20                                                                                                    | 10:43 AM                   |  |
|       | Ť                   |                                                  |   |                       |              | 10                                                                                                    | 12/12/10                                                                                                    | 2 50 514                   |  |

## Files

Link to One Drive Storage Link to Box Storage Separate files by Channels

|               | Microsoft Teams              | Q Search   |                                                    |            |                     |                                               | Ø |
|---------------|------------------------------|------------|----------------------------------------------------|------------|---------------------|-----------------------------------------------|---|
| ,<br>Activity | Files                        | 📫 М        | icrosoft Teams                                     |            |                     |                                               |   |
| -<br>Chat     | Views                        | Туре       | Name                                               | Modified 🕶 | Modified by         | Location                                      | Ö |
| tii<br>Teams  | 📫 Microsoft Teams            | ×.         | RFP Questions_04.04.2020.xlsx                      | 7/31/20    | Harden,Zera E       | /teams/SlateProject/Shared Documents          |   |
| Assianments   | Cloud storage                |            | Business Operations Data for GRC_Slate.docx        | 7/31/20    | Harden,Zera E       | /teams/SlateProject/Shared Documents          |   |
|               | <ul> <li>OneDrive</li> </ul> | ×.         | Research Training Titles_ 7.11.2020.xlsx           | 7/27/20    | Harden,Zera E       | /teams/SlateProject/Shared Documents/General  |   |
| Calendar      |                              | ×.         | MD Anderson Cloud Security Controls Questions.xlsx | 7/27/20    | Kalie,Zenaida F     | /teams/SlateProject/Shared Documents          |   |
| Calls         |                              | X.         | MD Anderson rider-118-information-security.xlsx    | 7/27/20    | Kalie,Zenaida F     | /teams/SlateProject/Shared Documents          |   |
| Files         |                              | <b>2</b> 3 | Zoom Engaging Your Learners.pptx                   | 7/27/20    | Dehghanpour, Mahsa  | /teams/FacultyDevelopment/Shared Documents/   |   |
| •••           |                              | <b>N</b> B | Slate Planning Preparation Discussions.docx        | 7/27/20    | Hernandez,Roberto A | /teams/SlateProject/Shared Documents/General/ |   |
|               |                              |            | Website Examples for Slate Homepage.docx           | 7/24/20    | Hernandez,Roberto A | /teams/SlateProject/Shared Documents/General/ |   |
|               |                              | ×.         | TIPS_WAR.xlsx                                      | 7/24/20    | Kimble, Shelita Y   | /teams/TIPS/Shared Documents/General          |   |
|               |                              | ×.         | TIPS_Projects.xlsx                                 | 7/24/20    | Kimble,Shelita Y    | /teams/TIPS/Shared Documents/General          |   |
|               |                              | X          | Sim Center - Roster List.xlsx                      | 7/24/20    | Kimble,Shelita Y    | /teams/TIPS/Shared Documents/General          |   |
|               |                              | <b>N</b>   | Website Examples for Slate Homepage.docx           | 7/24/20    | Hicks,Casmin G      | /teams/SlateProject/Shared Documents          |   |
| (?)           |                              | <b>N</b>   | Fall 2020 Engaging Learners Session.docx           | 7/22/20    | Tillman,Robert E    | /teams/FacultyDevelopment/Shared Documents/   |   |
|               | + Add cloud storage          |            | Live Sessions Outline.docx                         | 7/22/20    | Tillman,Robert E    | /teams/FacultyDevelopment/Shared Documents/   |   |
|               | - Add cloud stol age         | £.         | Technolutions W9 Signed.pdf                        | 7/22/20    | Kimble,Shelita Y    | /teams/SlateProject/Shared Documents          |   |

# **Meetings Extra**

Background Effects Live Captions Meeting Notes

Files

Whiteboard

|      |        |       | \$     | Show d   | evice set | tings      |           |         |   |
|------|--------|-------|--------|----------|-----------|------------|-----------|---------|---|
|      |        |       |        | ₿        | Show m    | neeting r  | otes      |         |   |
|      | aey    |       |        | î        | Show m    | neeting d  | letails   |         |   |
|      |        |       |        | þ        | Enter fu  | ıll screen |           |         |   |
|      | 44     | -     |        | <b>2</b> | Show b    | ackgrou    | nd effec  | ts      |   |
|      |        |       |        | CC       | Turn on   | i live cap | tions (pi | review) |   |
|      |        |       |        | ÷        | Keypad    |            |           |         |   |
| nvit | e peop | le to | join y | c 💿      |           |            |           |         |   |
|      |        |       |        | 8        | End me    | eting      |           |         |   |
|      |        |       |        | Ø        | Turn of   | f incomir  | ng video  |         |   |
|      | 00:18  |       | Ŷ      | <b>₽</b> | •••       | Ů          | Ę         | දීර     | ~ |
|      |        |       |        |          |           |            |           |         |   |

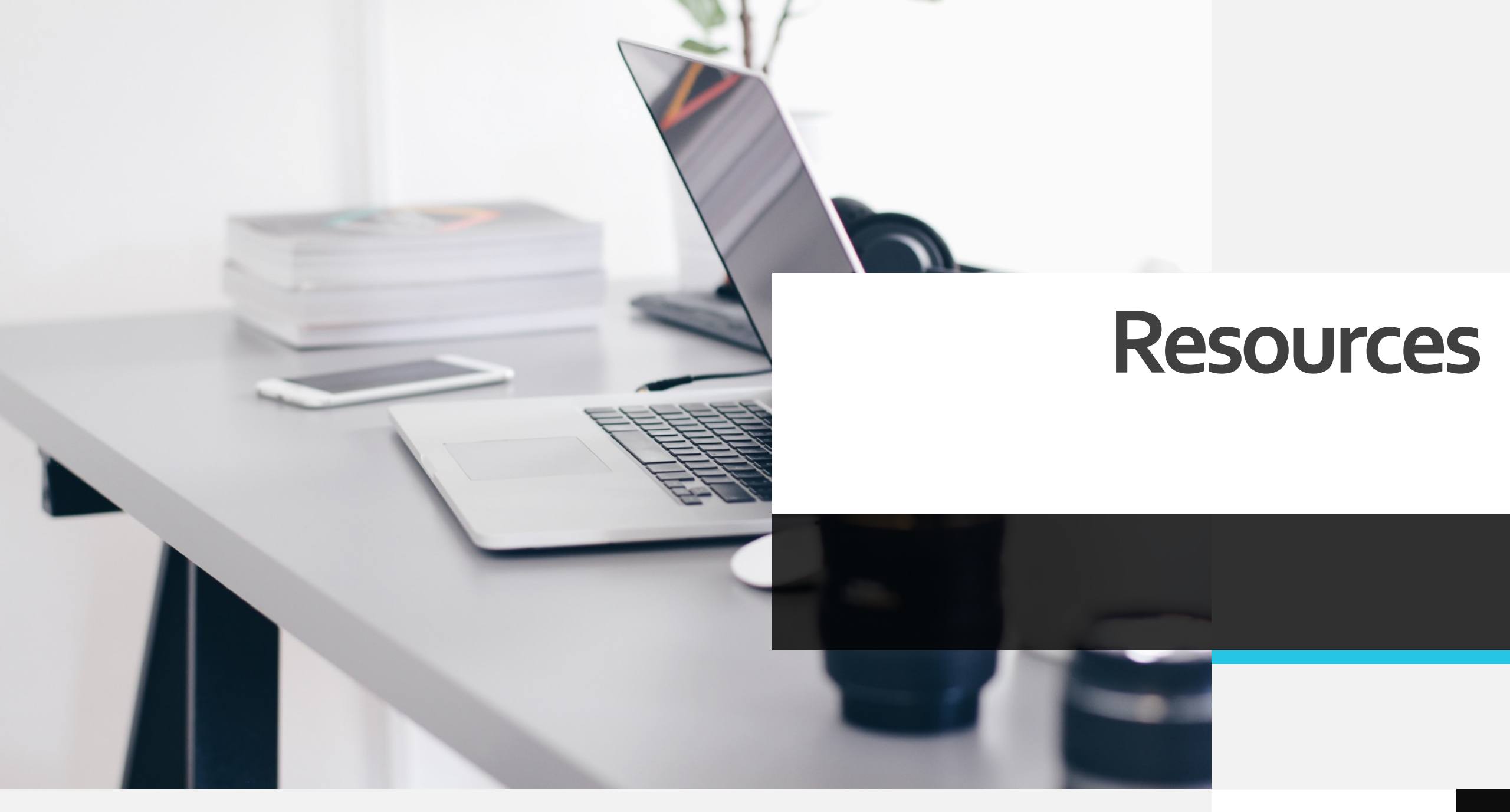

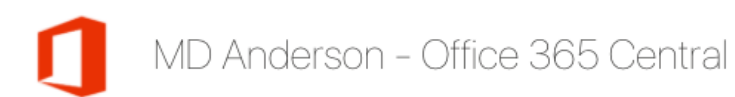

#### ★ Following 🛛 🖄 Share

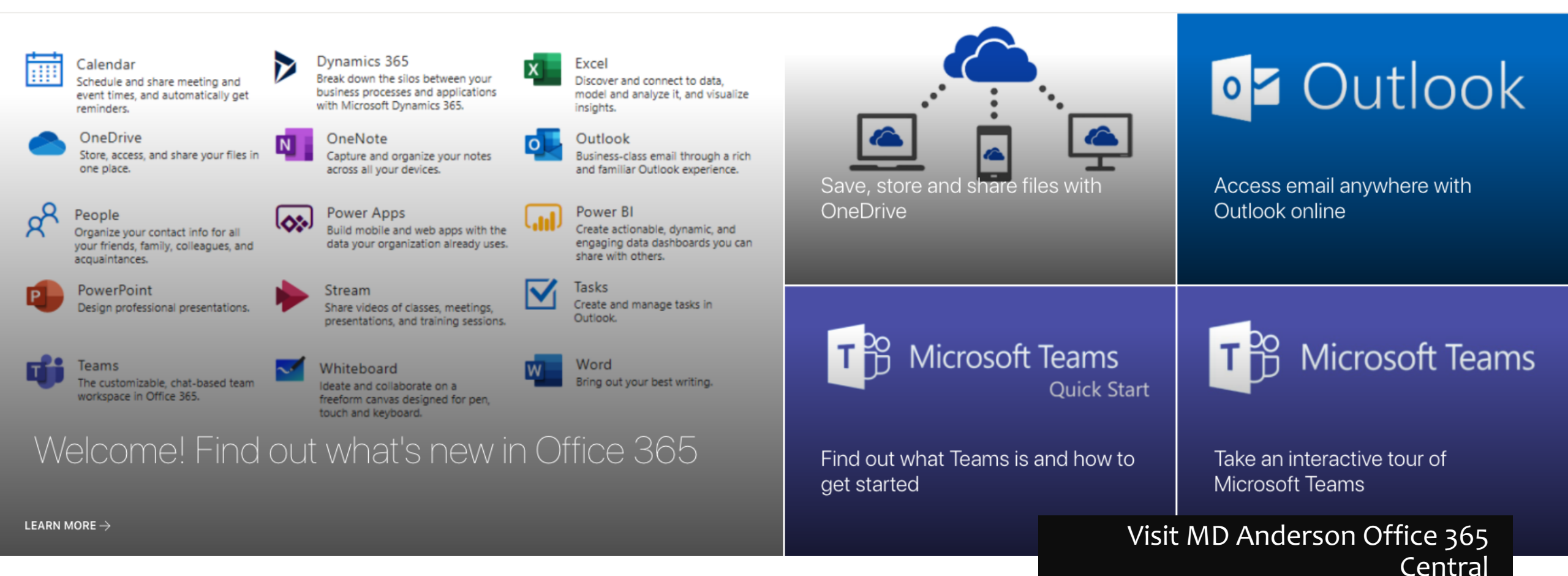

## Be in the Know!

- MD Anderson Teams Quick Start Guide
- Interactive Teams Basics Demo
- Teams Tips & Tricks Demo
- Teams Chats & Meetings Demo
- <u>Microsoft Teams Help & Learning</u>

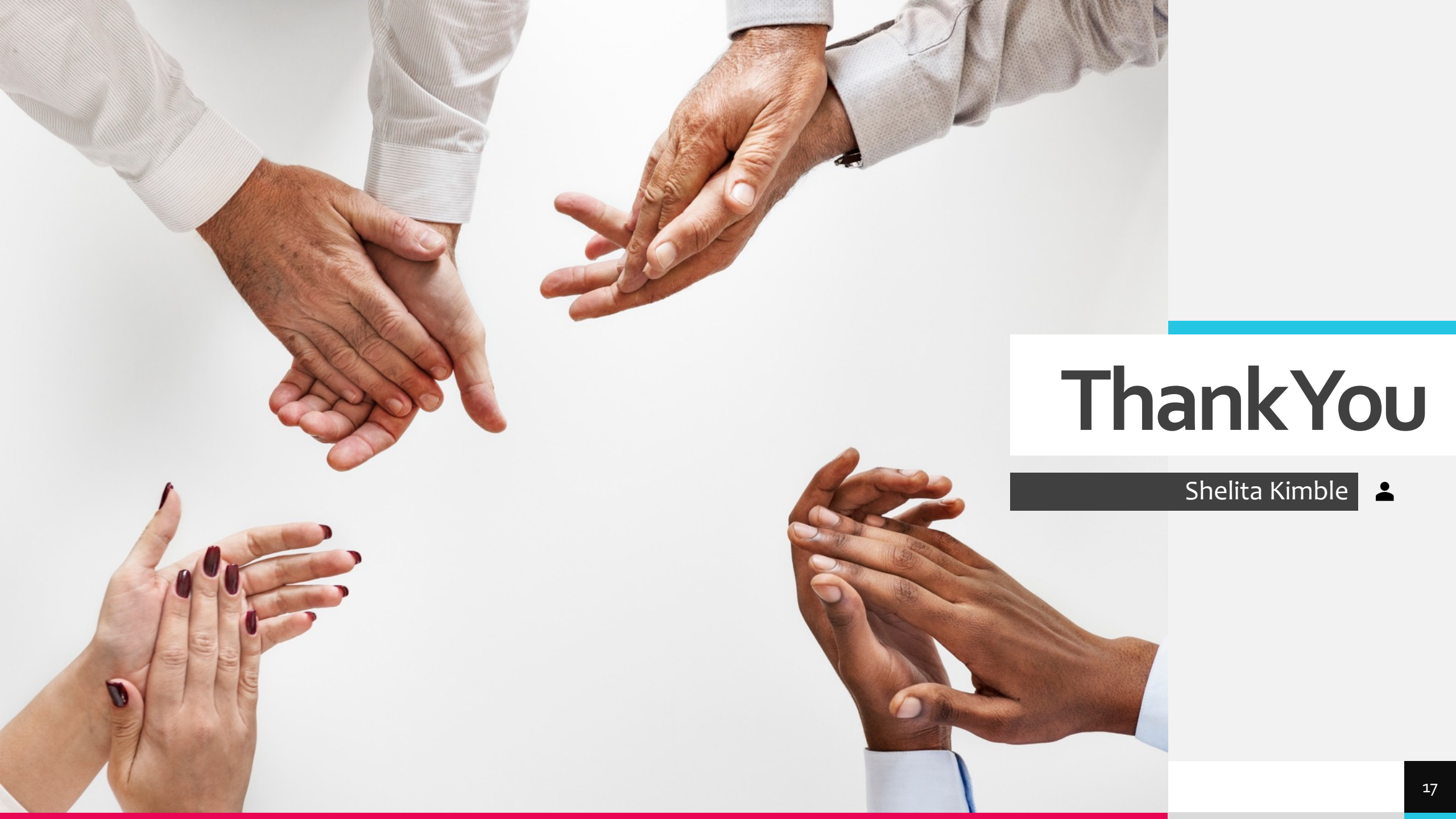